### 14° Congreso Interamericano de Computación Aplicada a la Industria de Procesos

#### 21 al 24 de Octubre, Lima - Perú

### Procedimiento para crear una cuenta en la plataforma EasyChair y enviar los resúmenes a CAIP'2019

1. Para ingresar en la plataforma EasyChair y cargar su resumen haga click en el siguiente link:

https://easychair.org/conferences/?conf=caip 2019

- 2. Si no posee una cuenta en la plataforma EasyChair, deberá crear una siguiendo los siguientes pasos. Si ya posee una cuenta, diríjase al punto 3.
  - 2.1. Haga click en "create an account".

| CEasyChair<br>The world                        | for scientists                                                                                                    | Help / Log in   |
|------------------------------------------------|----------------------------------------------------------------------------------------------------|-----------------|
| Log in to Easy                                 | hair for CAIP'2019                                                                                                    |                 |
| EasyChair uses cookies<br>your browser to save | or user authentication. To use EasyChair, yo cookies from easychair.org.                                                    | ou should allow |
|                                                |                                                                                                    |                 |
|                                                | User name:<br>Password:                                                                                                    |                 |
|                                                | Log in                                                                                                    |                 |
|                                                | If you have no EasyChair account create<br>Forgot your password? <u>click here</u><br>Problems to log in? <u>click here</u> | an account      |

2.2. Será redireccionado a la siguiente página, en la cual deberá verificar que no es un robot, luego presione el botón *"continue"*.

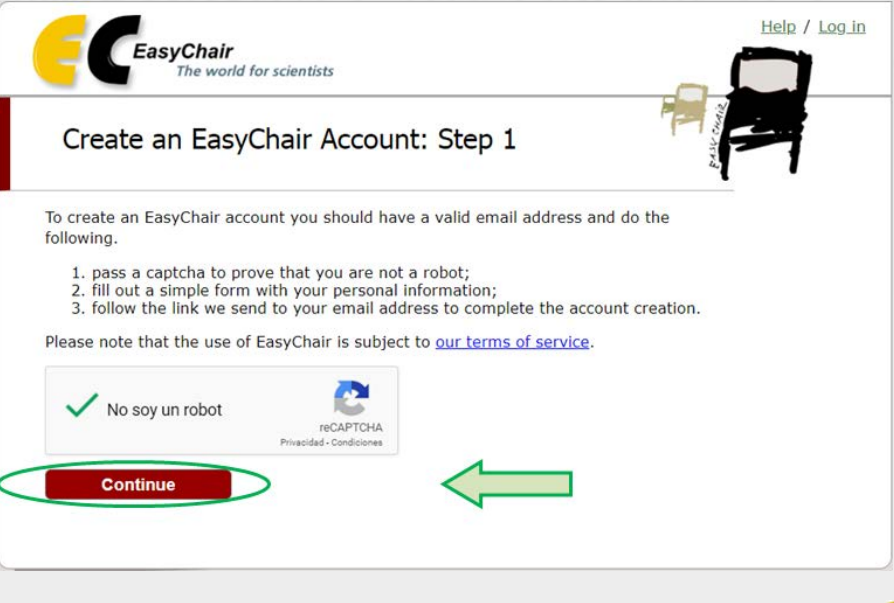

Tam

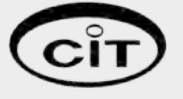

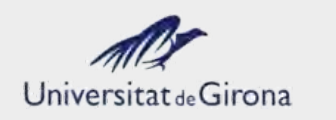

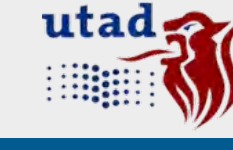

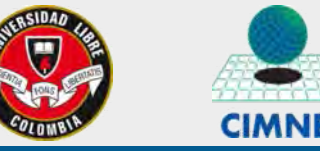

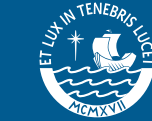

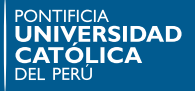

### 14° Congreso Interamericano de Computación Aplicada a la Industria de Procesos

#### 21 al 24 de Octubre, Lima - Perú

2.3. Posteriormente deberá completar los datos básicos solicitados con su información personal. Haga click en *"continue"*, la plataforma le indicará que se le ha enviado un e-mail para corroborar sus datos personales.

| Create an EasyC                                             | hair Account: Step 2                                                                                                    |            |
|-------------------------------------------------------------|----------------------------------------------------------------------------------------------------|------------|
| Please fill out the following                               | form. The required fields are marked by $*$ .                                                                                                    | <i>u</i> . |
| Note that <b>the most comm</b><br>email address so please t | non reason for failing to create an account is an incorrecty by a source of the second state of the second state of the second | t          |
|                                                             |                                                                                                    |            |
| First name <sup>⊤</sup> :                                   | Rosendo                                                                                                    |            |
| Last name *                                                 | Franco Rodríguez                                                                                                    |            |
| Email: *                                                    | rofranco@pucp.edu.pe                                                                                                    |            |
| Retype email address: *                                     | rofranco@pucp.edu.pe                                                                                                    |            |
|                                                             | Continue                                                                                                    |            |
|                                                             | Continue                                                                                                    |            |

2.4. Ingrese a su correo electrónico y abra el correo con asunto *"EasyChair account confirmation"* (si no lo encuentra revise la carpeta de **Correos no deseados**). Haga click en el link proporcionado en su correo.

Dear Rosendo Franco Rodríguez,

We received a request to create an EasyChair account for you. To create an EasyChair account, please click on this link:

https://easychair.org/account/create?code=Cs7QVjDxOp7jhQ26yOej

Please note that this link is only valid for one week. After one week you will have to apply for an account again.

Please be aware that this is an unmonitored email alias, so please do not reply to this email. To contact EasyChair use the EasyChair contact Web page https://easychair.org/contact

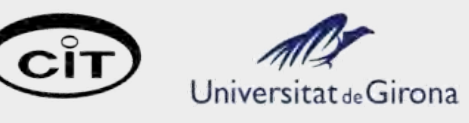

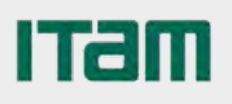

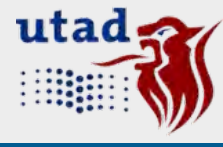

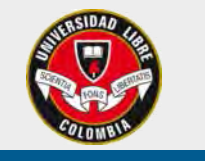

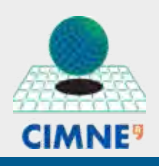

THE REPROSE

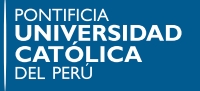

### 14° Congreso Interamericano de Computación Aplicada a la Industria de Procesos

#### 21 al 24 de Octubre, Lima - Perú

2.5. Será redireccionado a la siguiente página, en la cual deberá completar los datos solicitados y aceptar las condiciones de servicio. Al finalizar haga click en *"create my account"*.

|                                                                                   | ian Account. Last Step                                                                                                    |                                                                         |  |
|-----------------------------------------------------------------------------------|----------------------------------------------------------------------------------------------------|-------------------------------------------------------------------------|--|
| Urphy Vásquez Baca! To<br>You should create the a<br>from scratch.                | complete the creation of your account please fill<br>ccount within 30 minutes, otherwise you will have                                                        | out the following<br>e to fill out this                                 |  |
| To use EasyChair, you n<br>☑ I agree to EasyCh                                    | ust agree to its Terms of Service ( <u>view terms</u> ), (s<br>air Terms of Service                                                                           | <u>fownload terms),</u>                                                 |  |
| Enter your personal data                                                          |                                                                                                    |                                                                         |  |
| First name <sup>†</sup> :                                                         | Rosendo                                                                                                    |                                                                         |  |
| Last name *                                                                       | Franco Rodríguez                                                                                                    |                                                                         |  |
| Organization: *                                                                   | Pontificia Universidad Católica del Perú                                                                                                    |                                                                         |  |
| Country: *                                                                        | Peru •                                                                                                    |                                                                         |  |
| The Web page is used to<br>as an author in a publish<br>organization here: if you | provide a link to it on some EasyChair pages, for<br>ed conference program. It is optional. Please do i<br>fill this out, it should only be your personal Web | example when you are mentioned<br>not use the Web page of your<br>page. |  |
| 'our personal Web page                                                            |                                                                                                    |                                                                         |  |
| Enter your account infor                                                          | nation. Note that user names are case-insensitive<br>User name rosendofr is available!                                                                        | <u>p</u>                                                                |  |
| User name: *                                                                      | rosendofr                                                                                                    |                                                                         |  |
| Password: *                                                                       |                                                                                                    |                                                                         |  |
|                                                                                   |                                                                                                    |                                                                         |  |
| Retype the password: *                                                            | Create my account                                                                                                    |                                                                         |  |
| Retype the password: *                                                            | oreate my account                                                                                                    |                                                                         |  |

2.6. Si su cuenta se creó con éxito, se mostrará la siguiente página. Haga click en *"click here"* para ingresar a la plataforma (también puede hacerlo desde el link proporcionado al inicio de este documento).

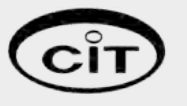

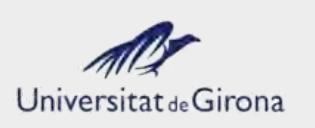

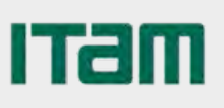

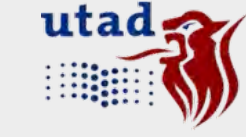

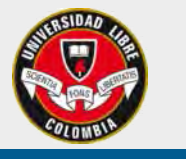

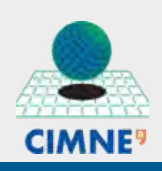

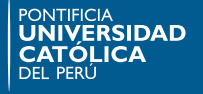

14° Congreso Interamericano de Computación Aplicada a la Industria de Procesos

21 al 24 de Octubre, Lima - Perú

Ingrese a la

3.

| EasyChair<br>The world for s                                                   | cientists                                                                                   |               |
|--------------------------------------------------------------------------------|---------------------------------------------------------------------------------------------|---------------|
| Account Created                                                                |                                                                                             |               |
| Your Ea                                                                        | syChair account has been created                                                            |               |
| o log in and access CAIP'2019                                                  | pages click here.                                                                           |               |
| orma <b>EasyChair</b> cor                                                      | n su usuario y contraseñ                                                                    | ia.           |
| EasyChair<br>The world for s                                                   | cientists                                                                                   | Help / Log in |
| _                                                                              |                                                                                             | 100           |
| Log in to EasyCha                                                              | ir for CAIP'2019                                                                            | THE STATE     |
| Log in to EasyCha<br>EasyChair uses cookies for u<br>allow your browser to say | ir for CAIP'2019<br>ser authentication. To use EasyChair,<br>re cookies from easychair.org. | you should    |
| Log in to EasyCha<br>EasyChair uses cookies for u<br>allow your browser to sav | ir for CAIP'2019<br>ser authentication. To use EasyChair,<br>re cookies from easychair.org. | you should    |
| Log in to EasyCha<br>EasyChair uses cookles for u<br>allow your browser to sav | er name: rosendofr<br>assword:                                                              | you should    |
| Log in to EasyCha<br>EasyChair uses cookies for u<br>allow your browser to sav | er name: rosendofr<br>assword: Log in                                                       | you should    |

4. Haca click en el apartado "enter as an autor".

| My EasyChair                                                                                                    | Help / Log out |  |
|----------------------------------------------------------------------------------------------------|----------------|--|
| onferences CFPs Slides News EasyChair                                                                               |                |  |
| Rosendo Franco Rodríguez, Welcome to EasyChair!                                                                     |                |  |
| You are logged in to CAIP'2019 (14° CONGRESO INTERAMERICANO DE COMPUTACIÓN APLICADA<br>A LA INDUSTRIA DE PROCESOS). |                |  |
| You have no roles at CAIP'2019.                                                                                     |                |  |
| This conference accepts new submissions. You can log in as an author to make a submission:                          |                |  |
| This conference has a call for papers on the EasyChair Smart CFP:                                                   | _              |  |
| view call for papers                                                                                                |                |  |
| CAIP'2019: 14º Congreso Interamericano de                                                                           |                |  |
| of all Louist 11 congress internation and as                                                                        |                |  |
| Computación Aplicada a La Industria de Procesos<br>Pontificia Universidad Catolica Del Peru                         |                |  |

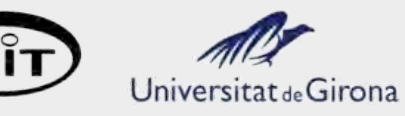

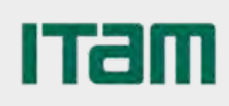

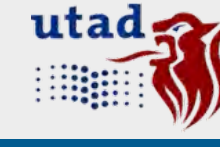

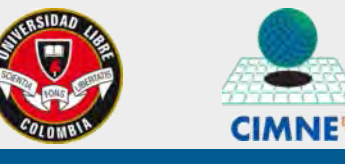

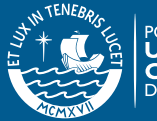

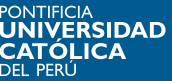

### 14° Congreso Interamericano de Computación Aplicada a la Industria de Procesos

#### 21 al 24 de Octubre, Lima - Perú

5. Complete los datos de todos los autores, para que todos reciban la carta de aceptación. Debe designar un "corresponding author" quién recibirá las notificaciones sobre el trabajo presentado.

| C CAIP 20                                                                                                    | 19 (author)                                                                                                    | Help / Log out                                                                                                    |
|----------------------------------------------------------------------------------------------------|----------------------------------------------------------------------------------------------------|----------------------------------------------------------------------------------------------------|
| Submission CAII                                                                                                    | P'2019 CFP News EasyChair                                                                                                    |                                                                                                    |
| New Subn                                                                                                    | nission for CAIP'2019                                                                                                    |                                                                                                    |
| Follow the instru<br>the form. The re                                                                                                    | ctions, step by step, and then use the "Submit" button at the equired fields are marked by *.                                                                                                    | pottom of                                                                                                    |
| ithor Inform                                                                                                    | nation                                                                                                    |                                                                                                    |
| Email address<br>this conference                                                                                                    | ss will only be used for communication with the authors. It will<br>the E and the email address can be omitted for not corresponding aut                                                                                                    | not appear in public Web pages of<br>hors. These authors will also have no                                                                         |
| Email address<br>this conference<br>access to the Web page ca<br>page of the au Each author n<br>submission. T                                                                                                    | ss will only be used for communication with the authors. It will<br>be. The email address can be omitted for not corresponding aut<br>submission page.<br>In be used on the conference Web pages, for example, for mak<br>uthor, not the Web page of her or his organization.<br>marked as a corresponding author will receive email message<br>here must be at least one corresponding author.                                                                                                    | not appear in public Web pages of<br>hors. These authors will also have no<br>ing the program. It should be a Web<br>es from the system about this |
| Email address<br>this conference<br>access to the<br>Web page co<br>page of the ai<br>Each author in<br>submission. T                                                                                                    | ss will only be used for communication with the authors. It will<br>re. The email address can be omitted for not corresponding aut<br>submission page.<br>In be used on the conference Web pages, for example, for mak<br>uthor, not the Web page of her or his organization.<br>marked as a corresponding author will receive email message<br>here must be at least one corresponding author.<br>here to add yourself) (click here to add an associate)<br>Recento                                                                                                  | not appear in public Web pages of<br>hors. These authors will also have no<br>ing the program. It should be a Web<br>es from the system about this |
| Email address<br>this conference<br>access to the Web page ca<br>page of the au<br>Each author n<br>submission. T  Author 1 (click<br>First name <sup>+</sup> :<br>Last name                                                                                                    | ss will only be used for communication with the authors. It will<br>the The email address can be omitted for not corresponding aut<br>submission page.<br>In be used on the conference Web pages, for example, for mak<br>uthor, not the Web page of her or his organization.<br>marked as a corresponding author will receive email message<br>here must be at least one corresponding author.                                                                                                    | not appear in public Web pages of<br>hors. These authors will also have no<br>ing the program. It should be a Web<br>es from the system about this |
| Email address<br>this conference<br>access to the<br>Web page ca<br>page of the arrow<br>page of the arrow<br>first name <sup>+</sup> :<br>Last name <sup>*</sup><br>Email: <sup>*</sup> | ss will only be used for communication with the authors. It will<br>re. The email address can be omitted for not corresponding aut<br>submission page.<br>In be used on the conference Web pages, for example, for mak<br>uthor, not the Web page of her or his organization.<br>marked as a corresponding author will receive email message<br>here must be at least one corresponding author.<br>here to add yourself) (click here to add an associate)<br>Rosendo<br>Franco Rodríguez<br>rofranco@pucp.edu.pe                                                      | not appear in public Web pages of<br>hors. These authors will also have no<br>ing the program. It should be a Web<br>es from the system about this |
| Email address<br>this conference<br>access to the Web page capage of the au<br>Each author n<br>submission. T  Author 1 (click<br>First name <sup>†</sup> :<br>Last name <sup>*</sup><br>Email: <sup>*</sup><br>Country: <sup>*</sup>                                                                                                    | ss will only be used for communication with the authors. It will<br>the The email address can be omitted for not corresponding aut<br>submission page.<br>In be used on the conference Web pages, for example, for make<br>uthor, not the Web page of her or his organization.<br>Inarked as a corresponding author will receive email message<br>here must be at least one corresponding author.                                                                                                    | not appear in public Web pages of<br>hors. These authors will also have no<br>ing the program. It should be a Web<br>es from the system about this |
| Email address<br>this conference<br>access to the<br>Web page con-<br>Each author non-<br>submission. The<br>Author 1 (click<br>First name <sup>†</sup> :<br>Last name <sup>‡</sup> :<br>Last name <sup>‡</sup> :<br>Country: <sup>*</sup><br>Organization: <sup>*</sup>                                                                                                    | ss will only be used for communication with the authors. It will<br>the The email address can be omitted for not corresponding aut<br>submission page.<br>In be used on the conference Web pages, for example, for make<br>uthor, not the Web page of her or his organization.<br>marked as a corresponding author will receive email message<br>here must be at least one corresponding author.<br>here to add yourself) (click here to add an associate)<br>Rosendo<br>Franco Rodriguez<br>rofranco@pucp.edu.pe<br>Peru<br>Pontificia Universidad Católica del Perú | not appear in public Web pages of<br>hors. These authors will also have no<br>ing the program. It should be a Web<br>es from the system about this |

6. Escriba el título y las palabras clave (una por línea) en los campos indicados "Title" y "Keywords".

| Keywords<br>Type a list of keywords | s (also known as key phrases or key te | rms), <b>one per line</b> to chara | acterize your submission. Yo |
|-------------------------------------|----------------------------------------|------------------------------------|------------------------------|
| should specify at least             | three keywords.                        |                                    |                              |
| Uni<br>Mod                          | ones atornilladas<br>Welo FEM          |                                    |                              |
| Con<br>Keywords: *                  | exiones semirrígidas                   |                                    |                              |
|                                     |                                        |                                    |                              |
|                                     |                                        | 1                                  |                              |

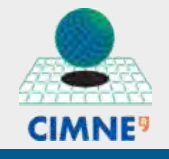

DAD

DEPARTAMENTO ACADÉMICO DE INGENIERÍA SECCIÓN INGENIERÍA MECÁNICA

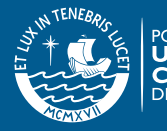

COLOMBIA

### 14° Congreso Interamericano de Computación Aplicada a la Industria de Procesos

#### 21 al 24 de Octubre, Lima - Perú

7. Seleccione el eje temático (puede ser más de uno si corresponde) dentro del cual se enmarca su trabajo.

| ppics<br>ease select topics relevant to your submission f | rom the following list.                  |
|-----------------------------------------------------------|------------------------------------------|
| Procesos Químicos y Metalúrgicos                          | Procesos Mecánicos y Metrología          |
| Procesos Mineros y Geología                               | Automatización y Control                 |
| Sistemas Expertos y Robótica                              | Biotecnología, Alimentos y Agroindustria |
| Industria Pesquera y Agricultura                          | Economía, Producción y Mantenimiento     |
| Enseñanza de la Computación Aplicada                      | Industria de Petróleos y Petroquímica    |
| Materiales, Plásticos y Polímeros                         | Medio Ambiente y Recursos Naturales      |
| Energía, Uso y Conservación                               | Industria Farmacéutica y Cosmética       |
| Modelado Matemático de Procesos                           | Montajes e Instalaciones                 |
| 🔲 Ingeniería Industrial y Gestión 🛛 <                     | Computación CAD/CAM/CAE                  |
| Tratamiento de Residuos                                   | Simulación de Procesos Industriales      |
| Reconversión y Producción Limpia                          | Desechos y Reciclaje                     |
| Líquidos Iónicos y Fluidos Supercríticos                  | Electricidad y Electrónica               |

8. Adjunte su propuesta en formato Word, según las normas de la convocatoria, a través del botón *"Seleccionar archivo"*. Luego presione (una sola vez) el botón *"Submit"* para enviar su resumen.

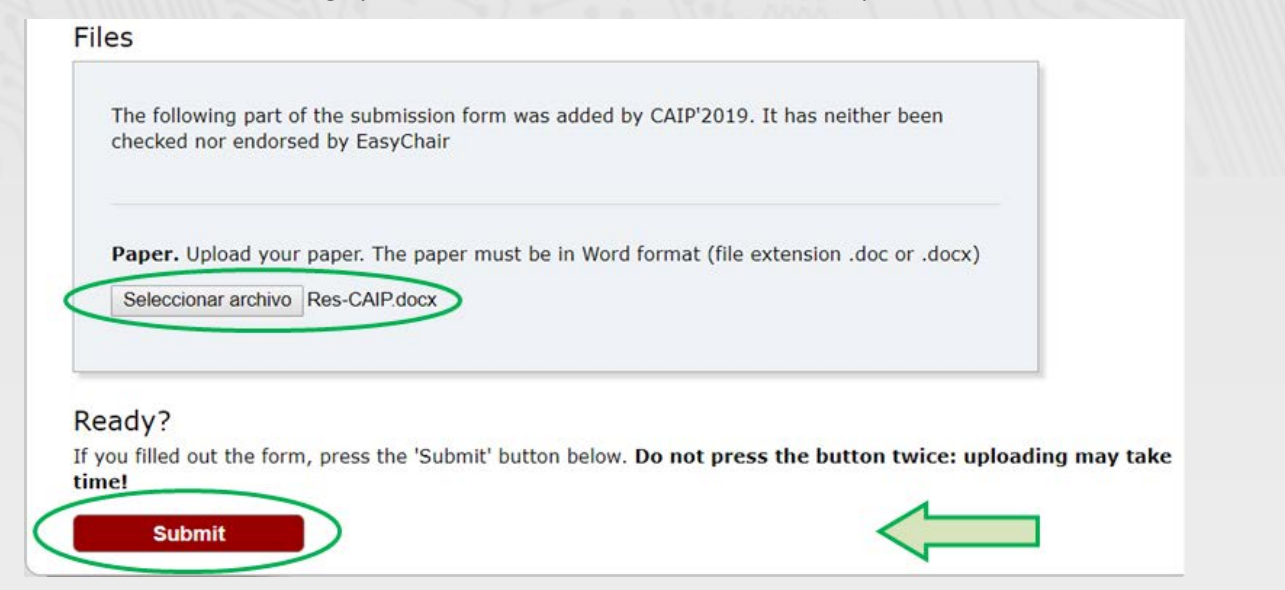

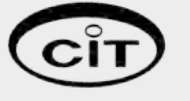

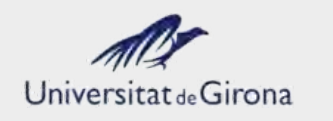

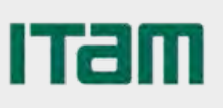

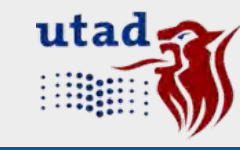

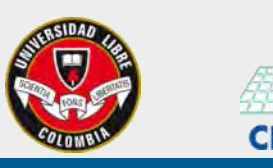

DEPARTAMENTO ACADÉMICO DE INGENIERÍA SECCIÓN INGENIERÍA MECÁNICA

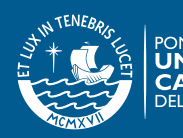

DAD

### 14° Congreso Interamericano de Computación Aplicada a la Industria de Procesos

21 al 24 de Octubre, Lima - Perú

9. Si su resumen se envió con éxito, se mostrará la siguiente página, indicando el número de su trabajo. Si desea enviar otro resumen presione la opción del menú principal *"New Submission"* y repita el procedimiento indicado desde el punto 5.

| C         | AIP'20      | 19 (a                 | uthor)                                             |            |                              |             | <u>Help</u> / Log_out                            |
|-----------|-------------|-----------------------|----------------------------------------------------|------------|------------------------------|-------------|--------------------------------------------------|
| w Submiss | ion Subi    | missior               | 133 CAIP'2019 CFP                                  | News       | EasyChair                    |             |                                                  |
| CAIF      | 2019        | Sul                   | omission 133                                       |            |                              | 고<br>고<br>고 | odate information<br>odate authors<br>odate file |
|           |             |                       | The submission ha                                  | is been s  | aved!                        |             |                                                  |
|           |             |                       |                                                    | Paper 1    | 33                           |             |                                                  |
| Title:    |             | Mode<br>supe          | elo paramétrico FEM para<br>rior y de asiento      | analizar l | la unión atornillada viga-co | olumna co   | n ángulo                                         |
| Submissi  | on:         | 1                     | (Apr 16, 22:49 GMT)                                |            |                              |             |                                                  |
| Author ke | ywords:     | Unior<br>Mode<br>Cone | nes atornilladas<br>elo FEM<br>xiones semirrígidas |            |                              |             |                                                  |
| Topics:   |             | Com                   | putación CAD/CAM/CAE                               |            |                              |             |                                                  |
| Submitte  | d:          | Apr 1                 | 16, 22:49 GMT                                      |            |                              |             |                                                  |
| Last upda | ite:        | Apr 1                 | l6, 22:49 GMT                                      |            |                              |             |                                                  |
|           |             |                       |                                                    | Author     | 'S                           |             |                                                  |
| first     | last na     | me                    | email                                              | country    | organization                 | Web<br>page | corresponding?                                   |
| name      | 22000000000 |                       |                                                    | Dora       | Pontificia Universidad       |             | ,                                                |

10. El Comité Organizador le notificará oportunamente la decisión sobre su resumen a los correos indicados al momento del envío.

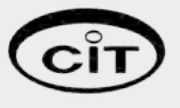

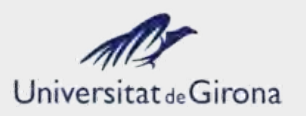

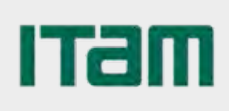

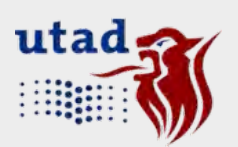

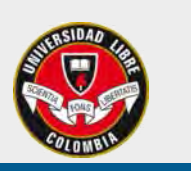

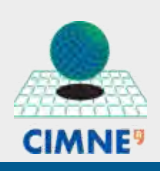

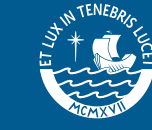

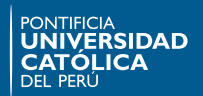